## <u>Cookies Policy – EU COOKIE COMPILANCE</u>

# <u>module</u>

- 1. Metti il sito off-line (Configurazione sezione SVILUPPO Modalità di manutenzione
- Scompatta il file eu\_cookie\_compliance.rar e trasmetti l'intera cartella eu\_cookie\_compliance via FTP in sites/all/modules.
   PIETRO CAPPAI ha proposto la patch in drupal.org (patch accettata) e Maxx Berni ha inserito nel file

PIETRO CAPPAI ha proposto la patch in drupal.org (patch accettata) e Maxx Berni ha inserito nel file eu\_cookie\_compliance.module

- 3. Vai via FTP in sites/all/themes/PASW\_genesis\_SUBTHEME/css e scarica sul tuo PC il file custom.css
- 4. In fondo inserisci queste dichiarazioni:

#### /\*popup cookies policy\*/

```
#sliding-popup a {
color: #FFFFF;
font-size: 90%;
text-decoration: underline;
font-weight: normal;
```

}

### #sliding-popup p { letter-spacing: 0.1em;

- }
- 5. Salva e ritrasmetti il file in sites/all/themes/PASW\_genesis\_SUBTHEME/css
- 6. Se nel tuo sito hai in uso "Visite e dati statistici" che visualizza in sito i dati di Google Analytics
  - a. Vai Via FTP in sites/all/themes/PASW\_genesis\_SUBTHEME/templates e scarica sul tuo PC il file html.tpl.php

  - c. Nel file html.tpl.php evidenzia questa porzione di codice

```
<script type="text/javascript">
```

```
var _gaq = _gaq || [];
```

```
_gaq.push(['_setAccount', 'UA-XXXXXXXXX']);
```

```
_gaq.push(['_trackPageview']);
```

```
(function() {
```

```
var ga = document.createElement('script'); ga.type = 'text/javascript'; ga.async = true;
```

```
ga.src = ('https:' == document.location.protocol ? 'https://ssl' : 'http://www') + '.google-analytics.com/ga.js';
```

```
var s = document.getElementsByTagName('script')[0]; s.parentNode.insertBefore(ga, s);
```

})();

```
</script>
```

```
d. SOSTITUISCI con:
```

```
<script type="text/javascript">
if (Drupal.eu_cookie_compliance.hasAgreed()){
```

```
var _gaq = _gaq || [];
```

```
_gaq.push(['_setAccount', 'UA-XXXXXXXXXX']);
```

```
_gaq.push(['_trackPageview']);
```

```
(function() {
```

Qui sostituisci UA-XXXXXXXXXXX con il codice di proprietà che hai annotato. NON dimenticare l'apice di apertura e chiusura

```
var ga = document.createElement('script'); ga.type = 'text/javascript'; ga.async = true;
```

```
ga.src = ('https:' == document.location.protocol ? 'https://ssl' : 'http://www') + '.google-analytics.com/ga.js';
var s = document.getElementsByTagName('script')[0]; s.parentNode.insertBefore(ga, s);
})();
```

```
}
```

#### </script>

- Ritrasmetti il file html.tpl.php in sites/all/themes/PASW\_genesis\_SUBTHEME/templates
   BUONA NORMA è prima rinominare il file presente (es. html.tpl.php-old), poi trasmettere il file corretto.
- 8. Se, invece, nel tuo sito NON hai in uso "Visite e dati statistici" che visualizza in sito i dati di Google Analytics passa al punto successivo
- 9. Vai in sito in Moduli e nella sezione ALTRO metti il segno spunta in EU Cookie Compliance 7.x-1.14

#### 10. Salva configurazione

- 11. Vai in Configurazione e nella sezione SISTEMA clicca su EU Cookie Compliance
  - a. Campo Dominio lascia vuoto
  - b. Metti il segno di spunta in Abilita popup e Consenso con clic
  - c. Vai al campo Messaggio popup richiesta di consenso, clicca su Sorgente ed inserisci questo:

#### <strong>Avviso: su questo sito si&nbsp;utilizzano i cookie!<br />

Cliccando qualsiasi link su questa pagina si autorizza l'utilizzo dei cookie.</strong><br /> <em><a href="http://www.garanteprivacy.it/web/guest/home/docweb/-/docwebdisplay/docweb/3118884">Garante Privacy - Individuazione delle modalità semplificate per l'informativa e l'acquisizione del consenso per l'uso dei cookie</a></em>

- d. Riclicca su Sorgente
- e. Metti il segno di spunta in Attiva il messaggio di ringraziamento e in Cliccando nasconde il testo di ringraziamento
- f. Vai al campo Messaggio popup ringraziamento per il consenso \*
- g. Clicca su sorgente ed inserisci questo:

#### <strong>Grazie di aver accettato i cookie.<br />

#### È ora possibile nascondere questo messaggio o saperne di più sui cookie.</strong>

- h. Clicca su Sorgente
- i. In Link all'informativa di privacy. \* metti cookies-policy
- j. **In Colore sfondo** puoi lasciare quanto presente oppure se vuoi il popup rosso puoi sostituire con CC0000, Blu scuro 003366 (vedi tu)
- k. In colore testo ffffff = bianco e anche qui puoi decidere diversamente.
   Se cambi devi modificare nella dichiarazione che hai messo in cutom.css il colore #sliding-popup a {

color: #FFFFFF;

- I. In Aggiungi/rimuovi il popup sui domini indicati scegli Aggiungi
- m. Nel campo elenco dei domini metti l'URL del dominio in questo modo

### http://www.nometosito.gov.it

http://nometuosito.gov.it

(NON mettere /alla fine dell'URL)

**Se hai sottodomini lancia un Help nel Forum di <u>www.scuolacooperativa.net/drupal7</u> Argomento di discussione <b>Cookies Policy** 

- n. Salva la configurazione
- o. A questo punto appare il popup
- p. Vai in Configurazione sezione SVILUPPO > Prestazioni e svuota le cache
- q. Vai in Persone Permessi Ruoli (www.nometuosito.gov.it/admin/people/permissions/roles)
- r. In utente anonimo (bloccato) clicca su modifica permessi
- s. Nella sezione EU Cookie Compliance metti il segno di spunta in Display EU Cookie Compliance popup
- t. Salva i permessi in fondo pagina
- u. Clicca sulla scheda Ruoli e fai la stessa cosa per Utente autenticato (bloccato)

- v. Vai in Configurazione Prestazioni Ottimizzazione traffico e togli i segni di spunta da Aggrega e comprimi i file CSS e da Aggrega i file JavaScript.
- w. Salva la configurazione

#### 12. Pagina Cookies Policy

- a. In Aggiungi contenuto scegli un tipo di contenuto (va bene anche pagina base)
- b. In titolo metti Cookies Policy
- c. In body puoi mettere il testo che trovi nel file cookies-policy.rar (da dizzippare) Chiaramente il testo lo puoi modificare nel modo che ritieni più opportuno. Apri il file cookies-policy.txt, seleziona tutto e copia in body clicca su Sorgente e incolla, poi riclicca su Sorgente
- d. Vai in Impostazioni percorso URL e togli il segno di spunta da Genera un alias automatico per l'URL
- e. Nel campo Alias URL digita cookies-policy
- f. Salva
- g. Vai in Configurazione Prestazioni Svuota le cache
  - rimetti i segni di spunta in Aggrega e comprimi i file CSS e in Aggrega i file JavaScript
- h. Rimetti il sito on-line

Il lavoro è terminato e per vedere ti basta aprire un altro browser e digitare l'URL del tuo sito. In cookies policy ci sono i link per eliminare le autorizzazioni date per cui puoi testare e ritestare il lavoro.